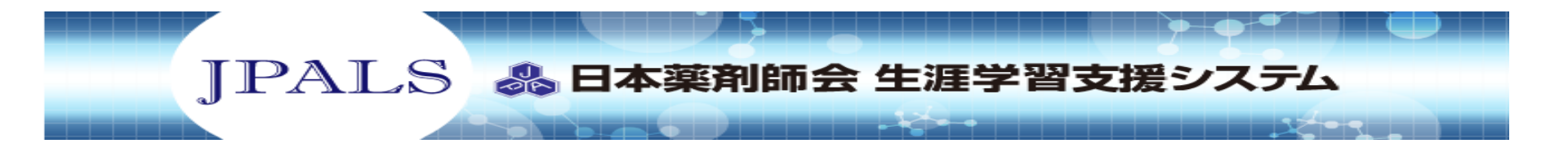

JPALS利用マニュアル

## アクセスからログインまで

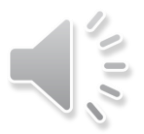

## (1) JPALSへのアクセス

ىل

## アドレスを直接入力する方法

日本薬剤師会ホームページから アクセスする方法があります。

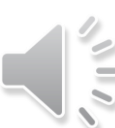

(1)アドレスを直接入力する方法

• アドレスバーに

## https://www.jpals.jp/

を入力すると.

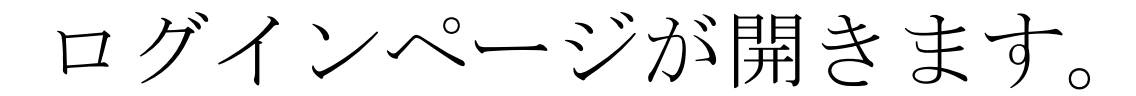

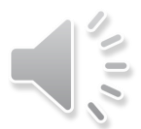

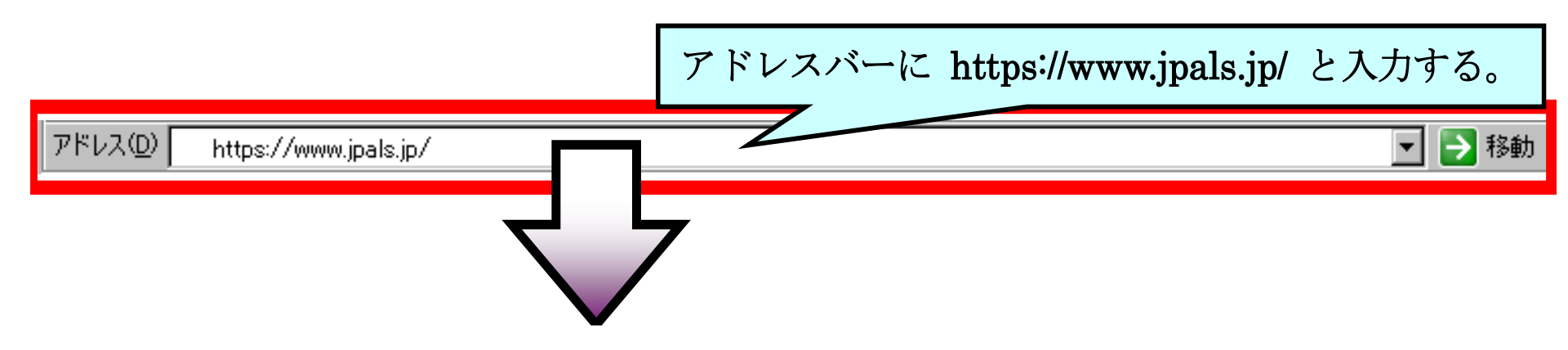

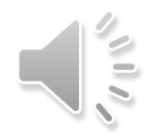

|       | ログイン                                                                                                    |            |
|-------|----------------------------------------------------------------------------------------------------|------------|
|       | JPALS-ID       :       :       :       :       :       :       :       :       :       :       :       :       :       :       :       :       :       :       :       :       :       :       :       :       :       :       :       :       :       :       :       :       :       :       :       :       :       :       :       :       :       :       :       :       :       :       :       :       :       :       :       :       :       :       :       :       :       :       :       :       :       :       :       :       :       :       :       :       :       :       :       :       :       :       :       :       :       :       :       :       :       :       :       :       :       :       :       :       :       :       :       :       :       :       :       :       :       :       :       :       :       :       :       :       :       :       :       :       :       :       :       :       :       :       :       : <td::< td=""> <td:< th=""><th></th></td:<></td::<> |            |
| 口大慈烈的 | JPALSの概要                                                                                                    | <u>一覧へ</u> |

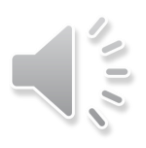

# ②日本薬剤師会ホームページからアクセスする方法

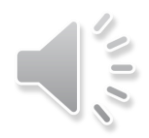

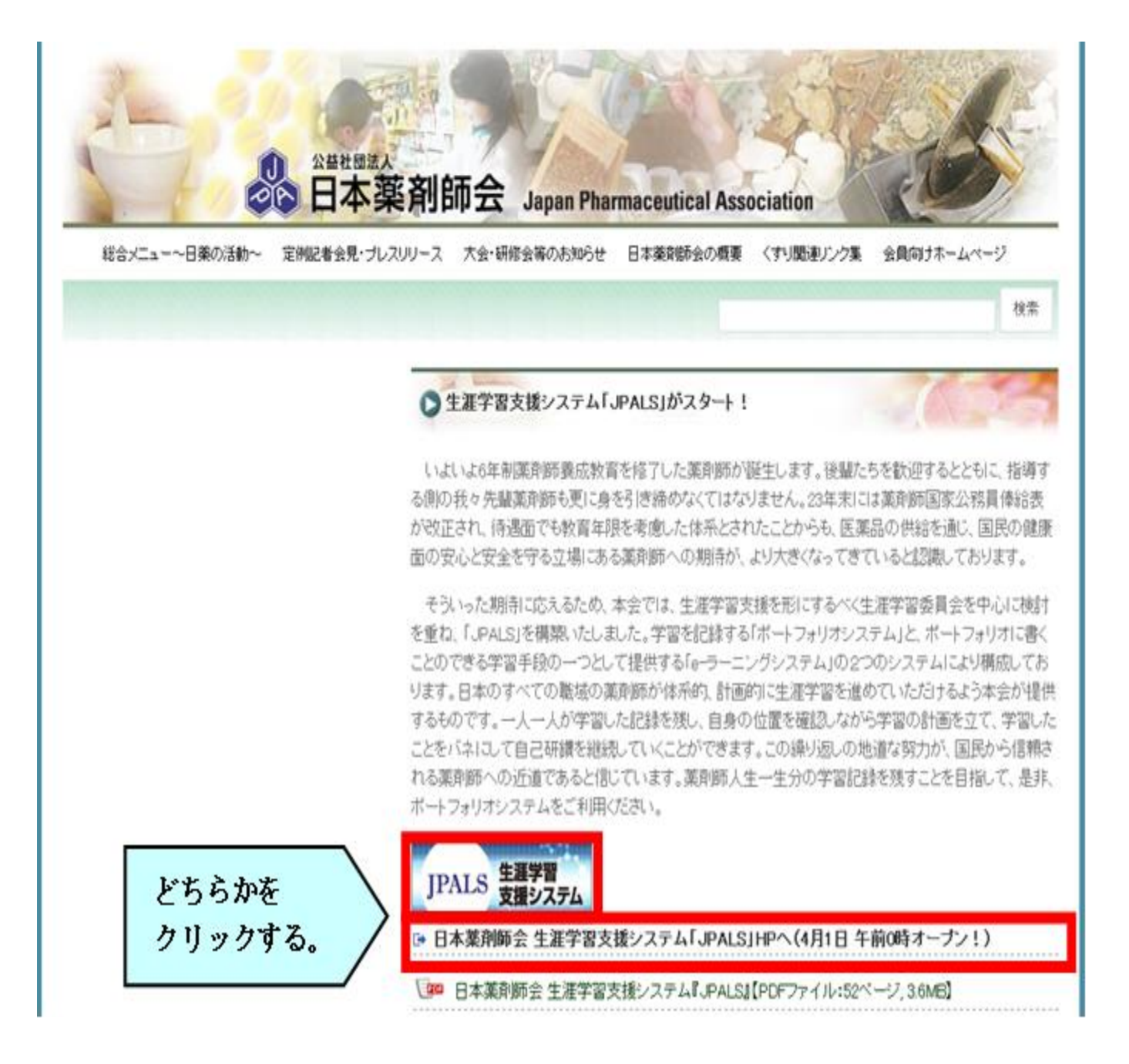

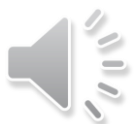

(2)新規ユーザー登録

## •ユーザー登録は,

## 仮登録 > 本登録

の流れで進んでいきます。

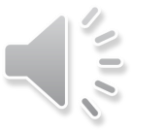

### ①「ユーザー新規登録」ボタンをクリックして, 仮登録 を行います。

|               | ※日本薬剤師会<br>生涯学習支援システム                                                                       | 100 |
|---------------|---------------------------------------------------------------------------------------------|-----|
| 1             | ログイン                                                                                        |     |
|               | JPALS-ID :<br>平向英数字                                                                         |     |
|               | JPALSパスワード :<br>平角英数字<br>JPALS-IDを保存する                                                      |     |
|               | JPALS-IDの入力を省略する場合、「JPALS-IDを保存する」に<br>チェックを入れてください。<br>共用で使用するパンコンではチェックを外してください。<br>ログイン  |     |
| クリック          | JPALS-IDをEれた方はコチラ<br>JPALSパスワードをEれた方はコチラ<br>コーザー新規登録                                        |     |
|               | ユーザ新規登録の前に必ずお読み下さい<br>個人情報の取扱について                                                           |     |
|               | JPALSの概要                                                                                    |     |
| 日本薬剤師会        | まからのお知らせ                                                                                    |     |
| > 201 2/04/01 | <ul> <li>NEWD ◆e-ラーニングコンテンツのご利用が可能です。</li> <li>●「湯漬的認定」(クリニカルラダーレベル5)の申込みを受付中です。</li> </ul> |     |

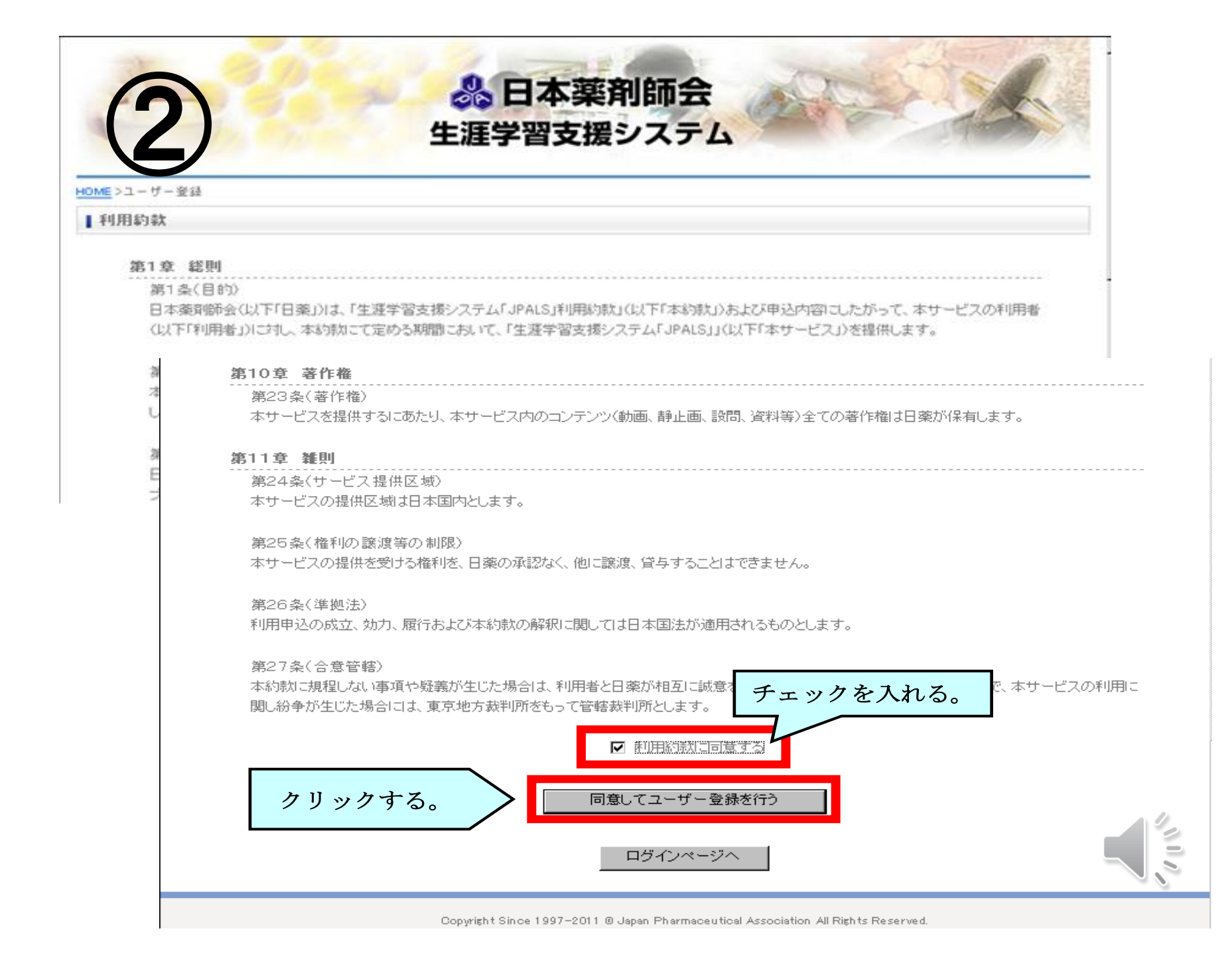

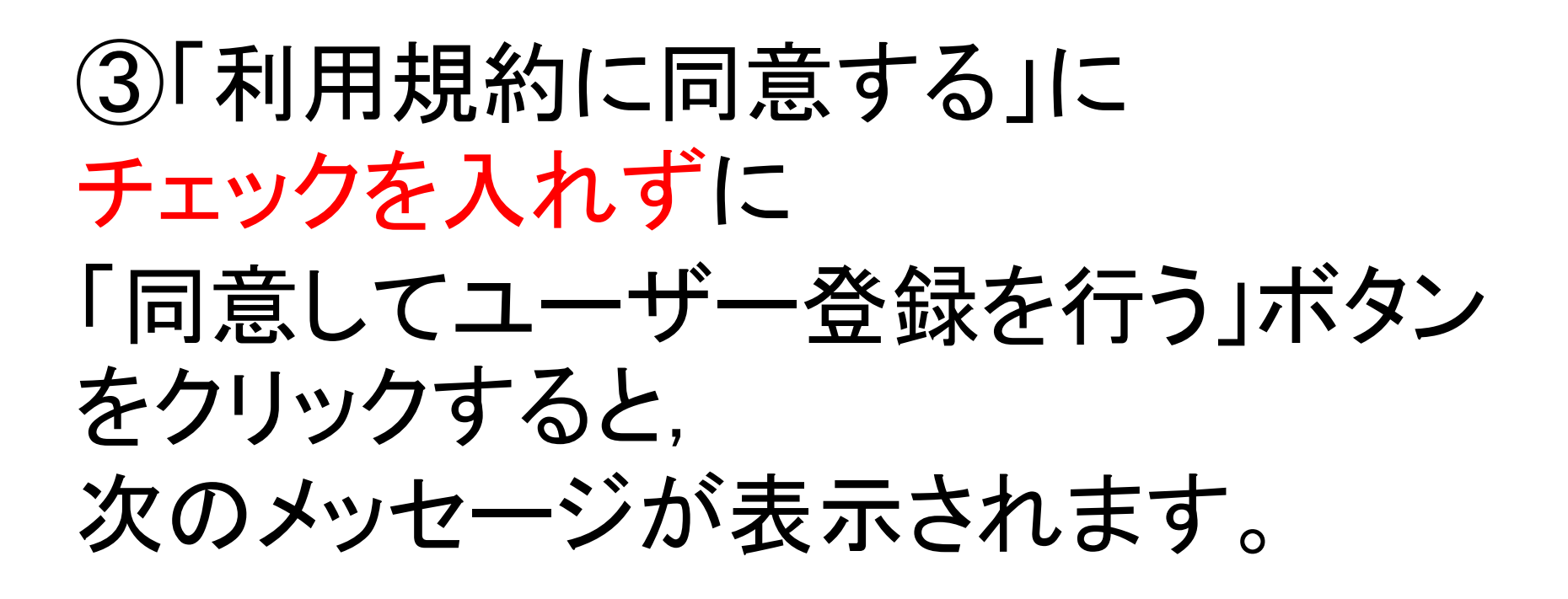

| Microsoft Internet Explorer |                          |  |
|-----------------------------|--------------------------|--|
|                             | 「利用約款に同意する」にチェックを入れて下さい。 |  |
|                             | ÖK                       |  |

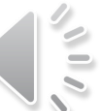

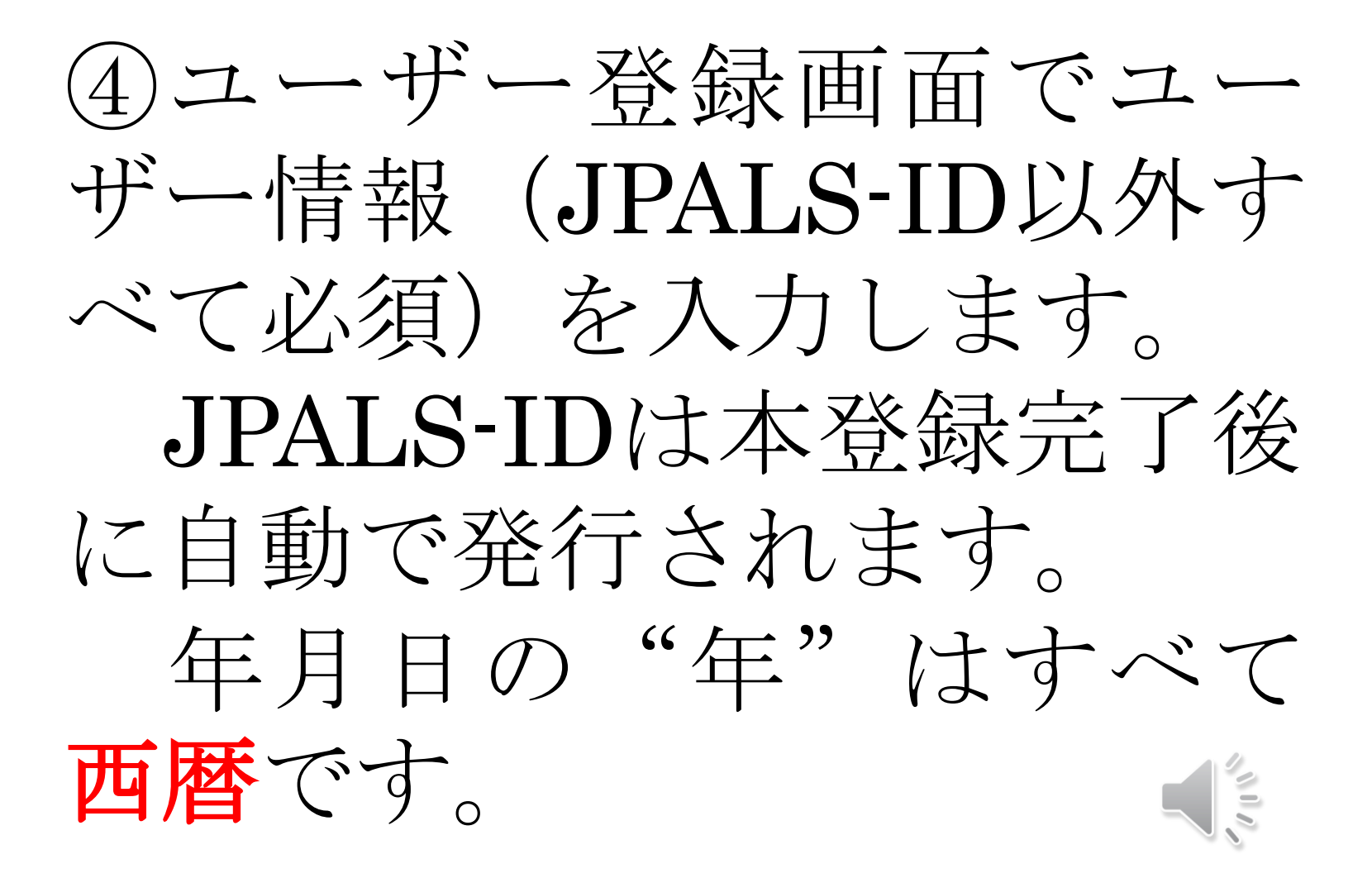

#### ユーザー登録

「<mark>※</mark>」は必須項目

| 氏名 Ӿ         | 姓<br>10文字以内 (例)日 莱                                                                                                    | 名<br>10文字以内 (例)汰郎   |
|--------------|----------------------------------------------------------------------------------------------------|---------------------|
| 氏名(ふりがな) 🔀   | せい<br>10文字以内 (例)にちやく                                                                                                    | めい<br>10文字以内 (例)たろう |
| 性別 🗶         | ●男性 ○女性                                                                                                    |                     |
| 生年月日 🐱       | € ▼ 年 ▼ 月 ▼ 日 Ⅲ                                                                                                    |                     |
| メールアドレス 🗴    | <ul> <li>* 角英数字 (例)taro.nichiyaku@example.ip</li> <li>(例)taro.nichiyaku@example.ip</li> <li>確認のため、もう一度メールアドレスを入力してください</li> </ul> |                     |
| JPALS-ID     | 登録後に自動で発行されます。                                                                                                    |                     |
| JPALSパスワード 🗙 | 任意の半角英数字 4~14 文字を設定します。<br><sup>半角英数字4~14文字</sup><br>もう一度入力します。<br><sup>確認のため、もうー度JPALSパスワードを入力してくたさい</sup>                       |                     |
| 会員区分 🗶       | ●会員 ○一般 ○学生会員 ○学生一般                                                                                                    |                     |

| <b>莱莉師</b> 名沟登叁番号 ★ | 半角数字 (例)1234567890 |
|---------------------|--------------------|
| ※剤師名簿登録年月日 ★        | ▼ 年 ▼ 月 ▼ 日 🎹      |
| 勤務先業書 🗙             |                    |
| 日本業剤師会インターネット利用ID 米 | 半角英数字 (例)1234567ab |
| 所属の都道府県業制師会 🗙       |                    |
|                     |                    |

確認

00

## ⑤ユーザー情報の入力が終わったら, 「確認」ボタンをクリックします。

| 氏名 ※                                     | 姓<br>10文字以内(例)旧業                                                                                                    | 名<br>10文字以内 (例)沫郎   |
|------------------------------------------|----------------------------------------------------------------------------------------------------|---------------------|
| 氏名(ふりがな) <mark>※</mark>                  | せい 10文字以内 (例)にちやく                                                                                                    | めい<br>10文字以内 (例)たろう |
| 性別 ※                                     | ● 男性 ○ 女性                                                                                                    |                     |
| 生年月日 🗙                                   | 1973 💌 年 💻 💌 月 💻 💌 日 🏢                                                                                                    |                     |
| メールアドレス ×                                | 半角英数字 (例)Maro.nichiyaku@example.p<br>(例)Maro.nichiyaku@example.p<br>確認のため、もうー度メールアドレスを入力してくが                                                                                                    | eau                 |
| JPALS-ID                                 | 登録後に自動で発行されます。                                                                                                    |                     |
| JPALSパスワード 🗙                             | <ul> <li>■●●●●●●●●●●●●●●●●●●●●●●●●●●●●●●●●●●●●</li></ul>                                                                                                    |                     |
| 会員区分 💥                                   | $\odot$ $\Leftrightarrow$ $\square$ $\bigcirc$ $\neg$ $\%$ $\bigcirc$ $\Rightarrow$ $\bigcirc$ $\Rightarrow$ $\square$ $\bigcirc$ $\Rightarrow$ $\square$ $\bigcirc$ $\Rightarrow$ $\square$ $\bigcirc$ $\Rightarrow$ $\square$ $\bigcirc$ $\Rightarrow$ $\square$ $\bigcirc$ $\bigcirc$ $\Rightarrow$ $\square$ $\bigcirc$ $\bigcirc$ $\Rightarrow$ $\square$ $\bigcirc$ $\bigcirc$ $\Rightarrow$ $\square$ $\bigcirc$ $\bigcirc$ $\Rightarrow$ $\square$ $\bigcirc$ $\bigcirc$ $\Rightarrow$ $\square$ $\bigcirc$ $\bigcirc$ $\Rightarrow$ $\square$ $\bigcirc$ $\bigcirc$ $\Rightarrow$ $\square$ $\bigcirc$ $\bigcirc$ $\Rightarrow$ $\square$ $\bigcirc$ $\bigcirc$ $\bigcirc$ $\Rightarrow$ $\square$ $\bigcirc$ $\bigcirc$ $\Rightarrow$ $\square$ $\bigcirc$ $\bigcirc$ $\bigcirc$ $\Rightarrow$ $\square$ $\bigcirc$ $\bigcirc$ $\Rightarrow$ $\square$ $\bigcirc$ $\bigcirc$ $\bigcirc$ $\Rightarrow$ $\square$ $\bigcirc$ $\bigcirc$ $\bigcirc$ $\bigcirc$ $\bigcirc$ $\Rightarrow$ $\square$ $\bigcirc$ $\bigcirc$ $\bigcirc$ $\bigcirc$ $\bigcirc$ $\bigcirc$ $\bigcirc$ $\bigcirc$ $\bigcirc$ $\bigcirc$ |                     |
| <b>茉莉師名湾登録番号 ※</b><br>半角数字 (例)1234567890 |                                                                                                    |                     |
| 業剤師名為登録年月日 🗶                             | 1997 💌 年 💶 🔻 月 💶 💌 日 🎹                                                                                                    |                     |
| 勤務先業主 💥                                  | 病院·診療所勤務                                                                                                    |                     |
| 日本茉莉師会インターネット利用ID <mark>※</mark>         | 半角英数字 (例)1234567ab                                                                                                    |                     |
| 所属の都道府県薬剤師会 💥                            | 北海道                                                                                                    |                     |
| クリックする。                                  |                                                                                                    |                     |

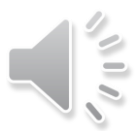

## ⑥確認画面が表示されるので,登録内容を確認後, 「送信する」ボタンをクリックします。

| >ユーザー登録<br>ーザー登録確認<br>氏名<br>氏名(ふりがな)                     | 姓 <b>王</b> る <b>王</b><br>せい <b>王</b> めい |
|----------------------------------------------------------|-----------------------------------------|
| 性别                                                       | 男性                                      |
| 生年月日                                                     | 1973/ (39歲)                             |
| メールアドレス                                                  |                                         |
| JPALS-ID                                                 | 登録後に自動で発行されます。                          |
| JPALS パスワード                                              | *****                                   |
| 会員区分                                                     | 会員                                      |
|                                                          |                                         |
| 業剤師名湾登録番号                                                |                                         |
| 来利時名湾登録年月日                                               | 1997/                                   |
|                                                          | 病院•診療所動務                                |
| 日本集創曝云インダーネット利用ID                                        | Д. ум. ча                               |
| 防島り御足対気気剤障気                                              | 北海这                                     |
| 入力した内容でよろしければ、「送信する」ボタンを押し<br>入力した内容を修正する場合、「戻る」ボタンを押して内 |                                         |

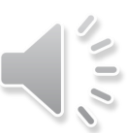

### ⑦「送信する」ボタンをクリックすると,ユーザー登録 仮完了のメッセージが表示され,登録したメールアドレ ス宛に仮登録完了メールが送信されます。

|                                           | ▲日本薬剤師会<br>生涯学習支援システム |
|-------------------------------------------|-----------------------|
| <u>OME</u> >ユーザー登録                        |                       |
| ユーザー本登録完了                                 |                       |
| ユーザー登録が完了いたしました。<br>登録されたメールアドレスに、JPALS-I | Dを通知しました。             |
|                                           | TOPページへ               |
|                                           | ポートフォリオ利用申込へ          |
|                                           | eラーニング受講へ             |
|                                           |                       |

### ⑧受信したメールを開き、本登録を完了させるURLをクリックします。 本登録を完了させる作業は、48時間以内に行う必要がありますので、ご注意下さい。

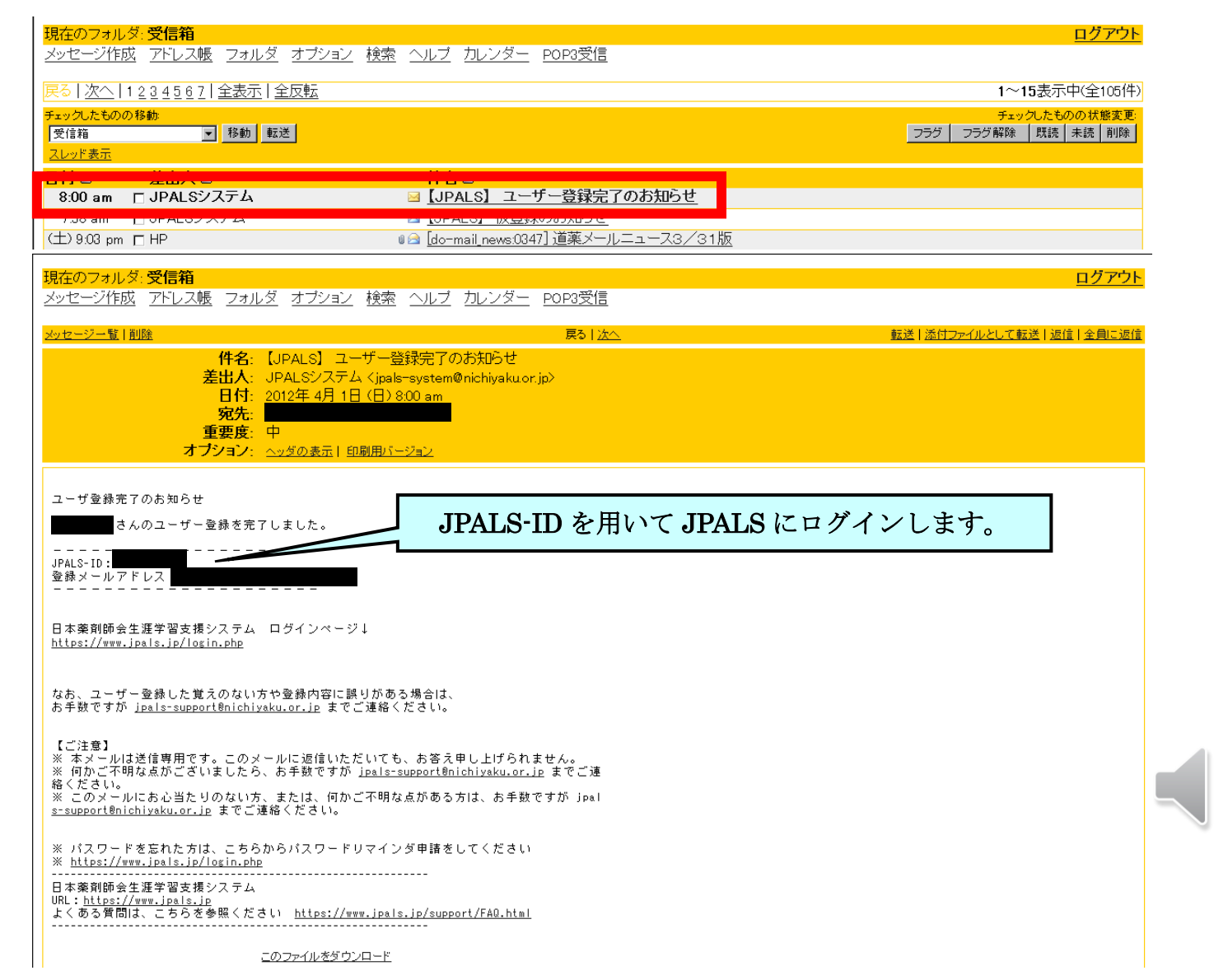

### ≪JPALSにログインする≫

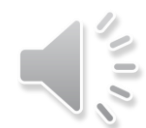

(1) JPALS へのアクセス

アドレスを直接入力する方法と日本薬剤師会ホームページからアクセスする方法があります。

#### ①アドレスを直接入力する方法

アドレスバーに https://www.jpals.jp/ を入力すると、ログインページが開きます。

|                                          | アドレスバーに https://www.jpals.jp/ と入力する。                                        |
|------------------------------------------|-----------------------------------------------------------------------------|
| アドレス(D) https://www.jpals.jp/            | ▼ → 移動                                                                      |
| アドレス(の) 🗃 https://www.jpals.jp/login.php | ▼ 秒 100                                                                     |
| E Starter H                              | 日本薬剤師会<br>選学習支援システム                                                         |
| ログイン                                     |                                                                             |
| JPALS                                    | HD :<br>半角英数字                                                               |
| JPALS                                    | バスワード :<br>半角英数字                                                            |
|                                          | □ JPALS-IDを保存する                                                             |
| JPALS-I<br>チェックを<br>共用で使                 | Dの入力を省略する場合、「JPALS-IDを保存する」に<br>E入れてください。<br>用するパンコンではチェックを外してください。<br>ログイン |
|                                          | JPALS-IDを忘れた方はコチラ<br>JPALSパスワードを忘れた方はコチラ                                    |
|                                          | ユーザー新規登録                                                                    |

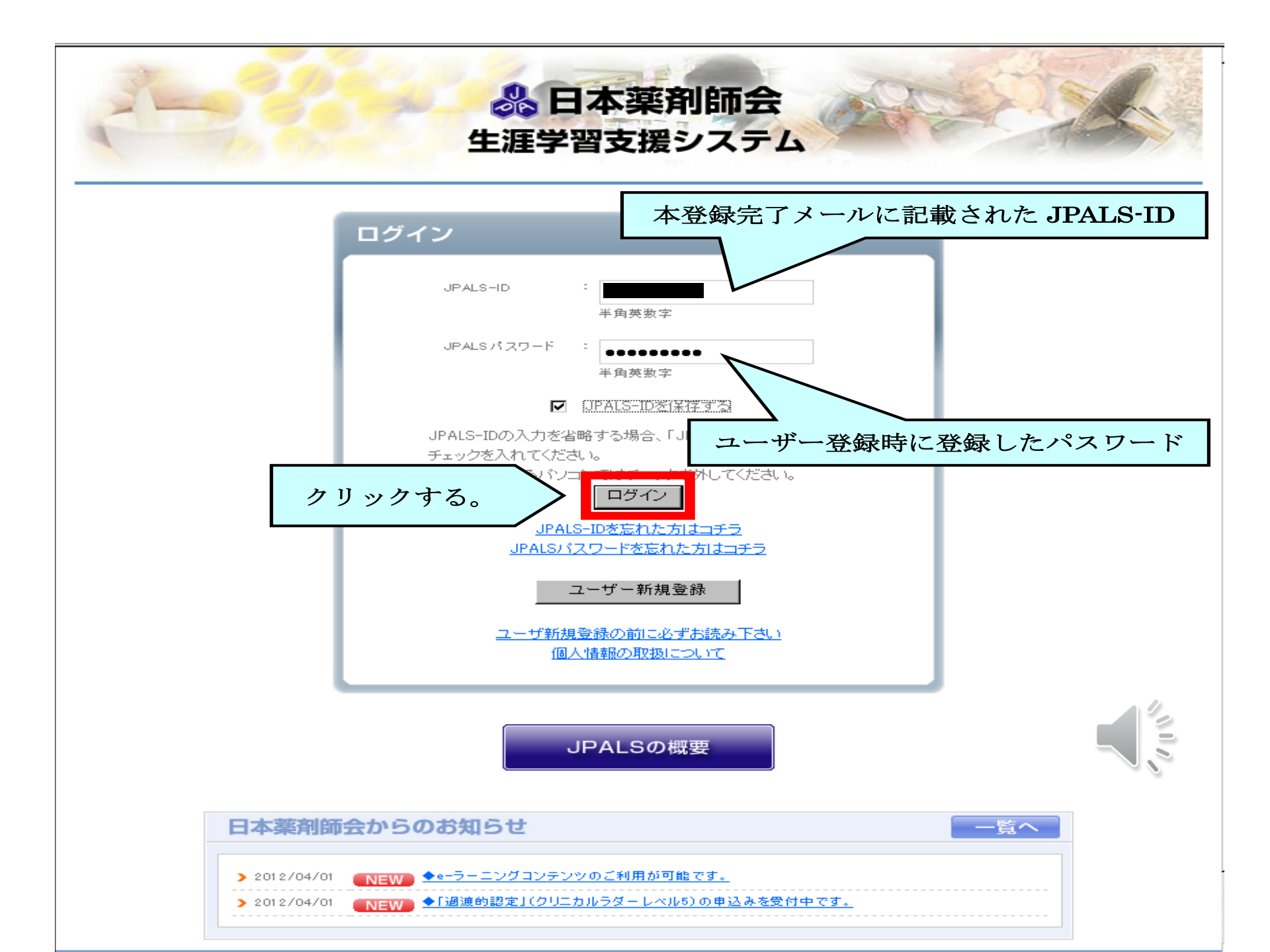

(2) トップ画面

ログインすると、トップ画面が開きます。

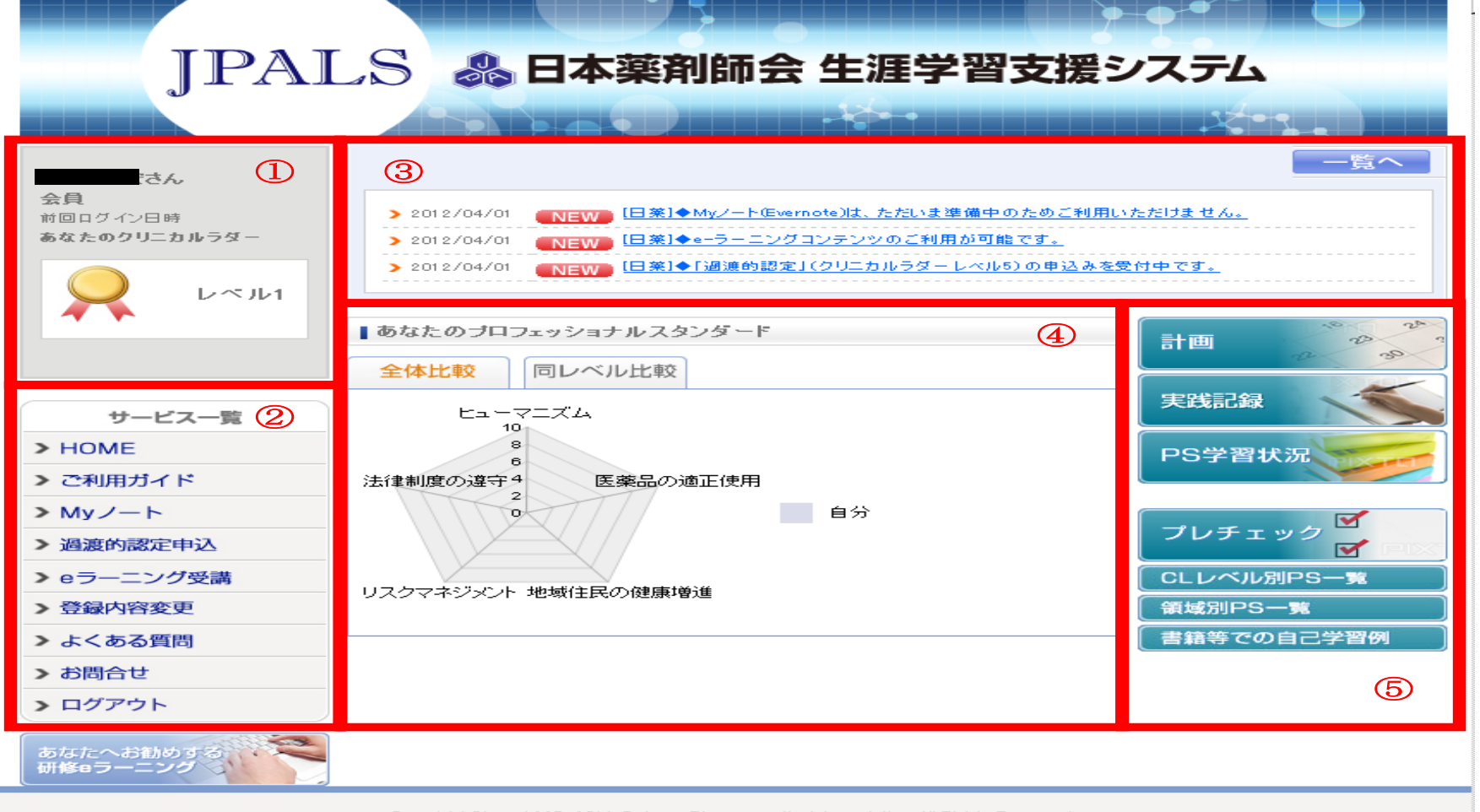

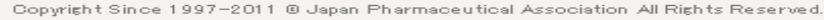

①ユーザー情報
 ②サービス一覧
 ③システムからのメッセージ
 ④プロフェッショナルスタンダード
 ⑤ポートフォリオメニュー

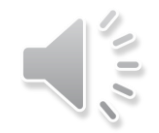